## Bearbeiten der erfassten Gesichtsinformationen

## Bearbeiten der erfassten Gesichtsinformationen

Name, Erkennungspriorität und erfasste Gesichtsinformationen können geändert werden.

1 Berühren Sie "MENU".

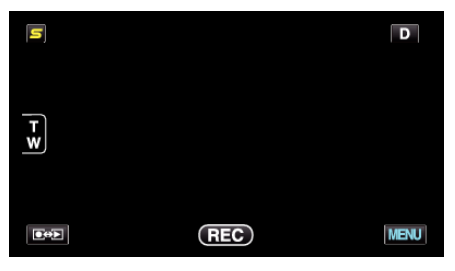

Berühren Sie "GESICHTSREGISTR.". 2

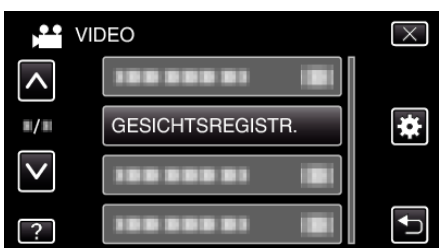

- Berühren Sie A oder v um durch Auf- oder Abwärtsscrollen weitere Auswahlmöglichkeiten anzuzeigen.
- Berühren Sie X, um das Menü zu verlassen.
- Berühren Sie 🗂, um zum vorherigen Bildschirm zurückzukehren.
- 3 Berühren Sie "BEARBEITEN".

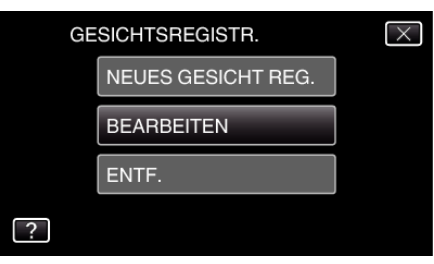

4 Berühren Sie die zu bearbeitende Person.

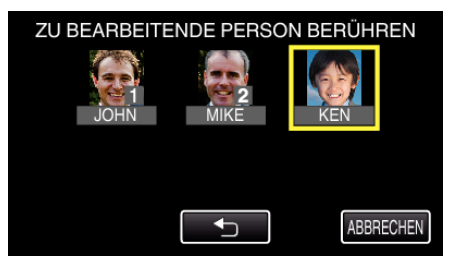

5 Berühren Sie das zu bearbeitende Element.

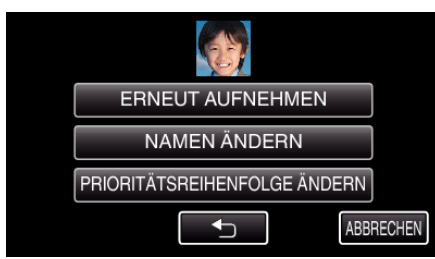

- Wenn Sie "ERNEUT AUFNEHMEN" auswählen, fahren Sie bitte mit Schritt 5 in ""Erfassen von Gesichtsinformationen zur Personenauthentifizierung" (ISS s. 0 ) " fort.
- Wenn Sie "NAMEN ÄNDERN" auswählen, fahren Sie bitte mit Schritt 11 in ""Erfassen von Gesichtsinformationen zur
- Personenauthentifizierung" (I s. 0 ) " fort.

• Wenn Sie "PRIORITÄTSREIHENFOLGE ÄNDERN" auswählen, zur Personenauthentifizierung" (Is s. 0 ) " fort.

## Aufnahme

## Annulieren (Löschen) von erfassten Gesichtsinformationen

Die erfassten Gesichtsinformationen können annulliert (gelöscht) werden.

Berühren Sie "MENU".

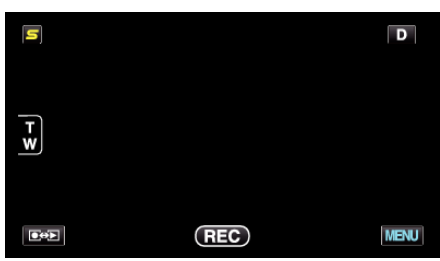

2 Berühren Sie "GESICHTSREGISTR.".

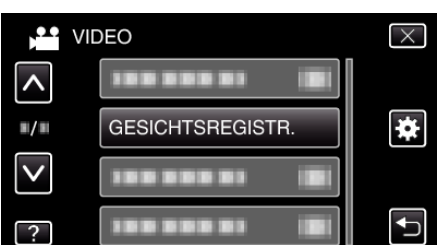

- Berühren Sie ∧ oder ∨ um durch Auf- oder Abwärtsscrollen weitere Auswahlmöglichkeiten anzuzeigen.
- Berühren Sie  $\times$ , um das Menü zu verlassen.
- Berühren Sie ➡, um zum vorherigen Bildschirm zurückzukehren.
- **3** Berühren Sie "ENTF.".

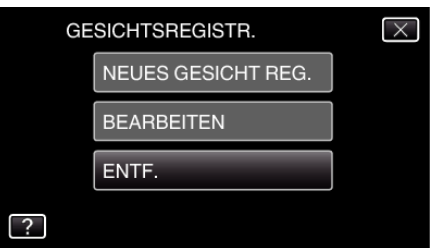

4 Berühren Sie die Person, deren Erfassung annulliert werden soll.

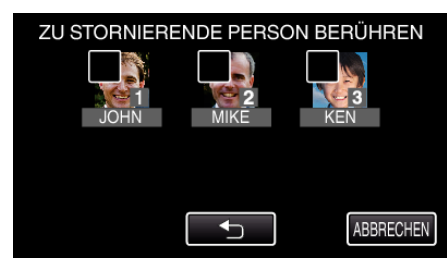

- The wird auf der ausgewählten Person angezeigt.
- Um movon einer Person zu entfernen, berühren Sie die Person erneut.
- 5 Berühren Sie "EINST.".

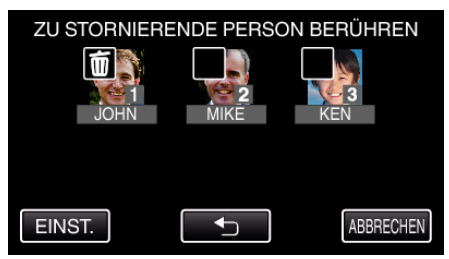

6 Berühren Sie "JA".

| AUSGEW. PERSON STORNIEREN? |      |
|----------------------------|------|
| JA                         | NEIN |
|                            |      |

- Berühren Sie "JA", um die Gesichtsinformationen der ausgewählten Person zu löschen.
- Berühren Sie "NEIN", um zum vorherigen Bildschirm zurückzukehren.
- Berühren Sie "OK", wenn der Abschluss des Löschvorgangs angezeigt wird.